## IFP 管理與常見 QA

Beng

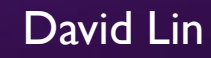

### 什麼是BenQ Web Service?

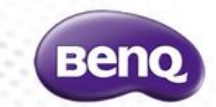

BenQ Web Service 提供了數種服務給客戶使用:

- AMS: AMS提供便利的使用環境 IFP裝置個人化與雲端連結,對於學校或公司,讓user能擁有獨立帳號迅速的連結雲端並簡易 上手,接續使用者體驗並保護個人資料與內容隱私,更提供快捷的系統平台,使IT人員更易管理與維護。
- Broadcast: X-Sign Broadcast 是一個無線廣播系統,可以在課堂上推送警報、消息和公告。與傳統的教室消息發佈系統不同,X-Sign Broadcast 確保了消息的即時傳遞和群組通知。
- DMS: 設備管理解決方案結合了設備信息和管理 · 應用程序管理和OTA (空中下載)更新 · 可為您提供終極的設備管理解決 方案 · 以提高您的工作效率 ·
- X-Sign CMS: 簡易使用的廣告內容管理系統 | X-Sign 廣告軟體直覺式操作介面,經驗的廣告內容BenQ 獨家的 X-Sign 軟體是雲 端式的內容管理軟體,製作、排定和顯示內容都很輕鬆。無論是只有一台顯示器的咖啡廳,還是擁有大規模顯 示器網路的跨國連鎖企業,藉由 X-Sign 軟體,您都能夠即時地利用數百個範本製作內容、排定內容的發佈,以 及監控顯示器效能。 X-Sign 不需要安裝伺服器,是您與顧客開啟交流的一站式解決方案,僅需要最低程度的人 力和資源成本。

在使用這些服務前,必須在 iAM (帳號與權限管理) 申請帳號方可使用。詳細功能請參考 https://iam.benq.com/

如何申請BenQ iAM 服務帳號: <u>https://youtu.be/N3FSXpRydIM</u>

### 如何使用 DMS Cloud?

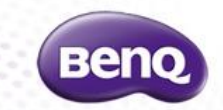

如何使用 DMS Cloud 安裝 App?

 先申請一個BenQ service 帳號(BenQ service 帳號可使用該所有服務,若已申請過不需再另 外申請,以同一管理者帳號即可登入使用) <u>https://youtu.be/N3FSXpRydIM</u>

2. DMS 如何新增(綁定)設備 https://youtu.be/AxZloGsLqXl&t

3. DMS Cloud 功能說明 (含安裝app) https://youtu.be/XzllcdM6vEl&t

4. DMS Cloud 如何解除綁定 <u>https://youtu.be/M0804iqUpeM</u>

### 如何使用 DMS Cloud?

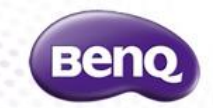

DMS Cloud 遇到問題時 SOP (QR code無效、無法綁定、設備一直在Offline狀態...等)

I. 時區、時間是否正確?

2. 確認大屏是否有正常連外?切換有、無線網路(或連手機熱點)看看。

3. 將 DMS App 強制停止並清除快取, 再開起來試試 (設定>裝置>應用程式>DMS Clinet>按一下" 強制停止">儲存空間>清除快取&資料)

4. 更新韌體: 設定>系統>關於>更新

5. 恢復原廠設定:設定>系統>恢復原廠設定

6. 大屏設備一直在Offline狀態,請將 DMS server加入防火牆白名單(IPv4/IPv6都要): apexd90h2t5wg-ats.iot.eu-central-I.amazonaws.com

7.以上都沒有作用,請提供大屏 S/N、MAC address、DMS的畫面,反應給客服中心。

## 如何使用 DMS Local?

如何連接並開始使用DMS local?

請參考影片教學:<u>https://youtu.be/p\_qw2F2Qnoo</u>

DMS Local功能介紹: <u>https://youtu.be/bBq-eegfLbY</u>

DMS local 軟體下載: https://www.benq.com/zh-tw/business/projector/dms-local/download.html

DMS local 使用手冊下載: https://esupportdownload.benq.com/esupport/PUBLIC%20DISPLAY%20PRODUCT/UserManual/BH2 401/DMS%20Local\_ZH-TW\_220316170955.pdf

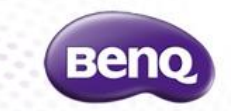

## 如何使用 Broadcast 廣播?

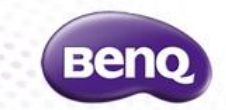

如何使用廣播 Broadcast 功能?

- I. 先申請一個BenQ service 帳號(BenQ service 帳號可使用該所有服務,若已申請過不需再另 外申請,以同一管理者帳號即可登入使用) <u>https://youtu.be/N3FSXpRydIM</u>
- 2. 如何新增(綁定)設備(以DMS綁定後 Broadcast同時也綁定) https://youtu.be/AxZloGsLqXl&t
- 3. 如何以 X-Sign Broadcast發布廣播訊息 <u>https://youtu.be/28yJNZD-Fdw</u>
- 4. 如何開啟民生示警功能 <u>https://youtu.be/gBNNYX-RZcY</u>
- 5. 如何設定不同管理員的權限來管理 X-Sign Broadcast 中的設備? <u>https://youtu.be/z-4zTz6O2YU</u>

### 如何使用 AMS?

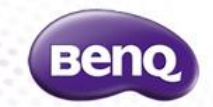

如何使用AMS 功能?

I.先申請一個BenQ service 帳號(BenQ service 帳號可使用該所有服務,若已申請過不需再另外申請,以同 一管理者帳號即可登入使用) <u>https://youtu.be/N3FSXpRydIM</u>

2.如何新增 AMS 使用者帳號? <u>https://youtu.be/6zSyvXLI-4w</u>

3-I AMS管理者如何幫使用者新增NFC卡? <u>https://youtu.be/aHfl7U\_oOiQ</u> 3-2 NFC卡號讀取教學與技巧 <u>https://youtu.be/8vO7rRFUImQ</u>

4. IFP (觸控電子白板) 如何啟用 AMS 模式? <u>https://youtu.be/7zkkVZ2WmW4</u>

5.如何更改 AMS 登入設定及綁定 Google drive? <u>https://youtu.be/dwJxd5H-EWI</u>

6.管理員如何在AMS File 新增 NAS or samba 網路硬碟? <u>https://youtu.be/yDkaXkrChl0</u>

7. 如何設定 AMS 安全模式? <u>https://youtu.be/rl9Ajz7Md2M</u>

Confidential. © BenQ Corporation, all rights reserved.

### BenQ IFP 基本操作介紹

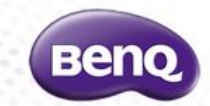

BenQ IFP 基本操作介紹

https://youtu.be/Y\_RJI2D\_79E

0:00~3:09 基本介紹 3:10~8:15 EZWrite 5.0 8:16~9:48 浮動工具欄 9:49~11:17 雲端白板 11:18~12:13 視訊會議 12:14~14:31 無線投影 14:32~16:53 總結

Confidential. © BenQ Corporation, all rights reserved.

### 如何使用 EZWrite 6

EZWrite 6 簡介 & 軟體下載 https://www.benq.com/zh-tw/business/software/ezwrite-60.html

EZWrite 6 功能簡介 (1) <u>https://youtu.be/91WqghvC7LY</u> (2) <u>https://youtu.be/0qa80rly9O4</u>

EZWrite 6 Windows 版安裝和啟用 <u>https://youtu.be/ntcp7Zh2xzo</u>

EZWrite 6 雲端網頁版 <u>https://youtu.be/qvPYoTDDBL8</u>

更多相關影片 https://www.youtube.com/channel/UCZ3u7gkKA9SLanEHbCKu6fQ/videos

EZWrite 6 使用手冊 https://esupportdownload.benq.com/esupport/PUBLIC%20DISPLAY%20PRODUCT/UserManual/EZWri te-6/EZWrite-6\_EZ\_ZH-TW\_211115090224.pdf

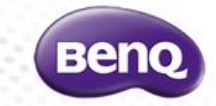

### 如何使用 Instashare?

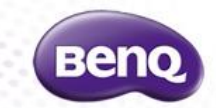

如何連接並開始使用 Instashare? <u>https://youtu.be/uhaTZI010vU</u>

如何使用 InstaShare 多分割與螢幕鏡像(大傳小)? https://youtu.be/rWkJJ7IUxJs

注意事項:

(I) 不支援遠端投屏 (internet),必須在同一個區域網路下。

(2) Android / Windows 需下載 Instashare app, iOS / MAC OS 則使用內建 Airplay 鏡射投放。

#### Instashare 所需之網路通訊埠:

|                               | connect to InstaQshare for the 1st time - register/active | http (80)                   |
|-------------------------------|-----------------------------------------------------------|-----------------------------|
|                               | Search device protocol                                    | Broadcast UDP port 48689    |
|                               | Search device protocol(for airplay)                       | Multicast UDP port 5353     |
|                               | Controling message port & client device audio transfer    | TCP56789, 25123, 8121, 8000 |
|                               | Device searching & client device audio transfer           | UDP 48689, 25123            |
|                               | Airplay RTSp handshake (for airplay)                      | TCP 51040                   |
| la sta Osha wa fira sta Shawa | Video streaming port/status sync (for airplay)            | TCP 51030                   |
| InstaQsnare/InstaSnare        | Airplay event handshake                                   | TCP 51020                   |
|                               | Airplay video video receive                               | TCP 51010                   |
|                               | mDNS to broadcast Airplay UDP 5353                        | UDP 5353                    |
|                               | Reverse control                                           | TCP 52020                   |
|                               | Status sync                                               | TCP 52030                   |
|                               | HTTP Service ports                                        | TCP 8008                    |
|                               | Google CAST protocol                                      | TCP 8009                    |

### 如何使用 Instashare 2?

Windows 系統如何使用 Instashare2 <u>https://youtu.be/Em3OCJZmueo</u>

安卓行動裝置如何使用 Instashare2 <u>https://youtu.be/S\_v3Dwb6fsl</u>

蘋果 iOS 行動裝置如何使用 Instashare2 <u>https://youtu.be/xO-gz\_NFERA</u>

蘋果 Mac OS 設備如何使用 Instashare2 <u>https://youtu.be/7elZHpkQraM</u>

Instashare2 管理及功能介紹 <u>https://youtu.be/IUH9qBxDIJU</u>

注意事項:

不支援遠端投屏 (internet),必須在同一個區域網路下。

#### Instashare 所需之網路通訊埠:

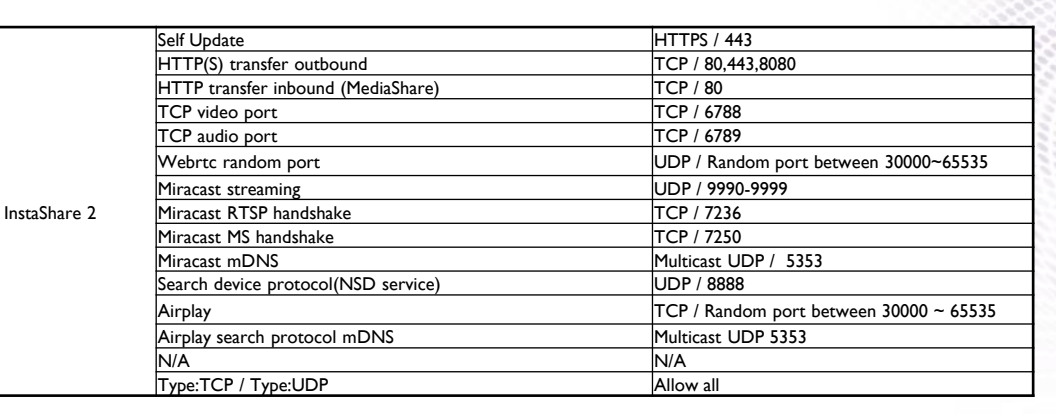

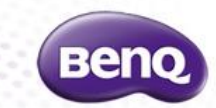

### 如何進行視訊會議及遠距教學?

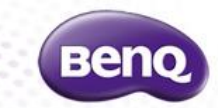

#### 如何使用內建的 TeamViewer Meeting 開啟或加入會議? <u>https://youtu.be/skl7wO8N0Hw</u>

如何切換麥克風? <u>https://youtu.be/gJeFblTjNYg</u>

#### 如何利用互動顯示器+PC 進行遠距教學視訊會議(ex: Google Meet)? https://youtu.be/NLzqr4Exv2Q

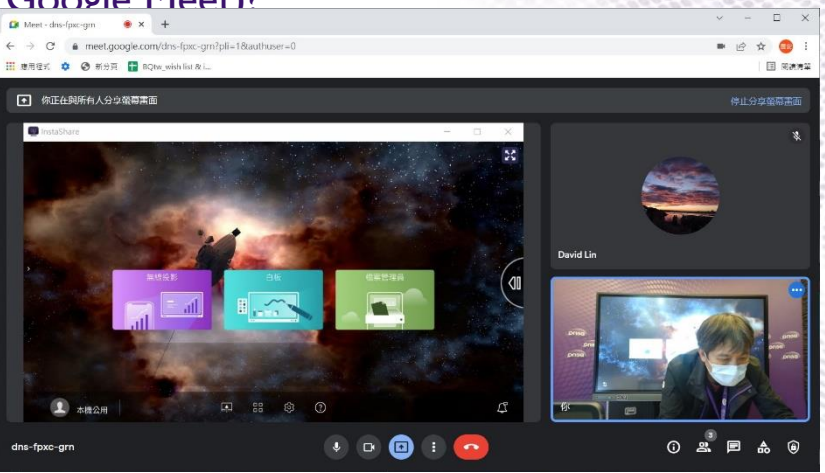

### Windows 如何設定多台觸控螢幕?

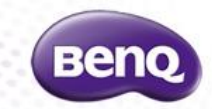

### 是否能將2台、甚至3台、4台的觸控式螢幕,安裝在一台 PC 上共用一個桌面?

可以,請參考: Windows 如何設定多台觸控螢幕 <u>https://youtu.be/J6FS3\_I7Pvg</u>

### APP、Service 通訊埠

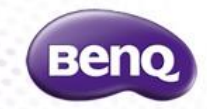

| Арр                    | Description                                                      | Port                                     |  |
|------------------------|------------------------------------------------------------------|------------------------------------------|--|
|                        | connect to InstaQshare for the 1st time - register/active        | http (80)                                |  |
|                        | Search device protocol                                           | Broadcast UDP port 48689                 |  |
|                        | Search device protocol(for airplay)                              | Multicast UDP port 5353                  |  |
|                        | Controling message port & client device audio transfer           | TCP56789, 25123, 8121, 8000              |  |
|                        | Device searching & client device audio transfer                  | UDP 48689, 25123                         |  |
|                        | Airplay RTSp handshake (for airplay)                             | TCP 51040                                |  |
|                        | Video streaming port/status sync (for airplay)                   | TCP 51030                                |  |
| InstaQshare/InstaShare | Airplay event handshake                                          | TCP 51020                                |  |
|                        | Airplay video video receive                                      | TCP 51010                                |  |
|                        | mDNS to broadcast Airplay                                        | UDP 5353                                 |  |
|                        | Reverse control                                                  | TCP 52020                                |  |
|                        | Status sync                                                      | TCP 52030                                |  |
|                        | HTTP Service ports                                               | TCP 8008                                 |  |
|                        | Google CAST protocol                                             | TCP 8009                                 |  |
|                        | Self Update                                                      | HTTPS / 443                              |  |
|                        | HTTP(S) transfer outbound                                        | TCP / 80,443,8080                        |  |
|                        | HTTP transfer inbound (MediaShare)                               | TCP / 80                                 |  |
|                        | TCP video port                                                   | TCP / 6788                               |  |
|                        | TCP audio port                                                   | TCP / 6789                               |  |
|                        | Webrtc random port                                               | UDP / Random port between<br>30000~65535 |  |
|                        | Miracast streaming                                               | UDP / 9990-9999                          |  |
| InstaShare2            | Miracast RTSP handshake                                          | TCP / 7236                               |  |
|                        | Miracast MS handshake                                            | TCP / 7250                               |  |
|                        | Miracast mDNS                                                    | Multicast UDP / 5353                     |  |
|                        | Search device protocol(NSD service)                              | UDP / 8888                               |  |
|                        | Airplay TCP / Rando<br>30000 ~ 655                               | TCP / Random port between                |  |
|                        |                                                                  | 30000 ~ 65535                            |  |
|                        | Airplay search protocol mDNS                                     | Multicast UDP 5353                       |  |
|                        |                                                                  | N/A                                      |  |
|                        | Type:TCP / Type:UDP                                              | Allow all                                |  |
|                        | WW - Broadcast Cloud Server (AWS) - maintaining the connection   |                                          |  |
|                        | WW - Broadcast Cloud Server (AWS) - API service to link the data |                                          |  |
| Broadcast              | WW - Broadcast Cloud Server (AWS) - Manager main connection      | _http(80 )/ https (443)                  |  |
|                        | WW - Broadcast Cloud Server (AWS) - update APK                   |                                          |  |
|                        | WW - Broadcast Cloud Server (AWS) - download bdp/archive         |                                          |  |
|                        | WW - Broadcast Cloud Server (AWS) - check for an update          |                                          |  |

| Арр               | Description                                                | Port                       |
|-------------------|------------------------------------------------------------|----------------------------|
|                   | QR code sharing file                                       | https: (443)               |
|                   | Import pictures in cloud whiteboard                        | nttps (443)                |
|                   | QR code sharing file                                       | https: (442)               |
|                   | Import pictures in cloud whiteboard                        | littps (445)               |
|                   | Collaboration client                                       | https (443)                |
|                   | collaboration server                                       | https (443)                |
|                   | BenQ IAM log in                                            | https (443)                |
|                   | BenQ IAM log in                                            | https (443)                |
| EZWrite           | Video calling server (PubNub)                              |                            |
|                   | -The server to connect two users                           | (443 port)                 |
|                   | when starting a video call                                 |                            |
|                   | STUN Server List (Google)                                  |                            |
|                   | -For video calling if needed                               | (19302 port)               |
|                   | in some network settings                                   |                            |
|                   | STUN Server List                                           |                            |
|                   | -For video calling if needed                               | (3478 port)                |
|                   | in some network settings                                   |                            |
| EZWrite OTA       | APK download server                                        | http (80)                  |
|                   | OTA file server                                            | https (443)                |
|                   | API Server                                                 |                            |
|                   | image location                                             |                            |
|                   | update.xml location                                        |                            |
| FW OTA            | QOTA API Server                                            | http / https (80/443 port) |
|                   | Self-update API Server                                     |                            |
|                   | Firebase API Server                                        |                            |
|                   | OTA package and release note                               |                            |
|                   | AMS API                                                    |                            |
| AMS               | Google API                                                 | https (443)                |
|                   | Dropbox API                                                |                            |
| BenQ Suggest      | Load web site, URL will append model                       | http (80)                  |
| Easy Setting      | WW API Server                                              | https (443)                |
| , 8               | WW relay server                                            | .1.( .)                    |
|                   | API URL (DMS Cloud & Local)                                |                            |
|                   | Get Device JSON files (DMS Cloud & Local)                  |                            |
|                   | Get Device JSON files (v1.0.0.1) (DMS Cloud Only)          | http(80)/ https (443)      |
|                   | MQTT Connection (DMS Cloud Only)                           |                            |
| DMS               | MDA command data used by DMS => (DMS Cloud & Local)        |                            |
|                   | Verify Key or Release Key (DMS Local Only)                 |                            |
|                   | AWS IoT service for MQTT Connection => (DMS Cloud & Local) | (443/8883 port)            |
|                   | DMS firewall                                               | port 80/443                |
|                   | DMS Local search device protocol                           | Ping(ICMP)                 |
| Qtouch            |                                                            | https (443)                |
| Blizz/TeamViewer  | outbound connections to any IP address                     | 5938 (TCP)                 |
| MDA               | MDA assessed devices a versional                           | Breadcost LIDB cost 55954  |
| MDA               | Time Server LIDL                                           | DI OADCASE UUP port 55754  |
| Android Time Sync | Time Server UKLI                                           | 123 (UDP)                  |
| · · · · · ·       | I Ime Server UKL 2                                         | (2((5-1040))               |
| IAM               |                                                            |                            |

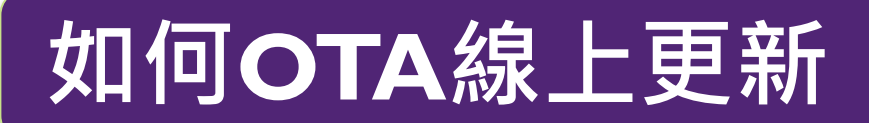

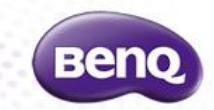

IFP 基本操作介紹

如何OTA線上更新? https://youtu.be/oemkZpOb2X4 (RP01K/RP02/RE01/ST02/SL02K/RM02K/RM03)

https://youtu.be/KnajTZY\_Hql (RP654K/RP750K/RP860K)

https://youtu.be/vwiKYfHbktc (RP653K/RP755S/RMxx01K)

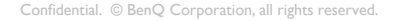

### 如何開啟FloatingTool (浮動工具)

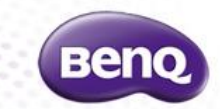

#### Floating Tool (快速書寫浮動工具)若點擊無反應或叫不出來?

A: 請確認該功能是否被關閉; 可透過「設定」 > 「浮動工具」設為開啟。

如何開啟、關閉浮動工具(Floating tool)? https://www.youtu.be/ojh46xEbF51

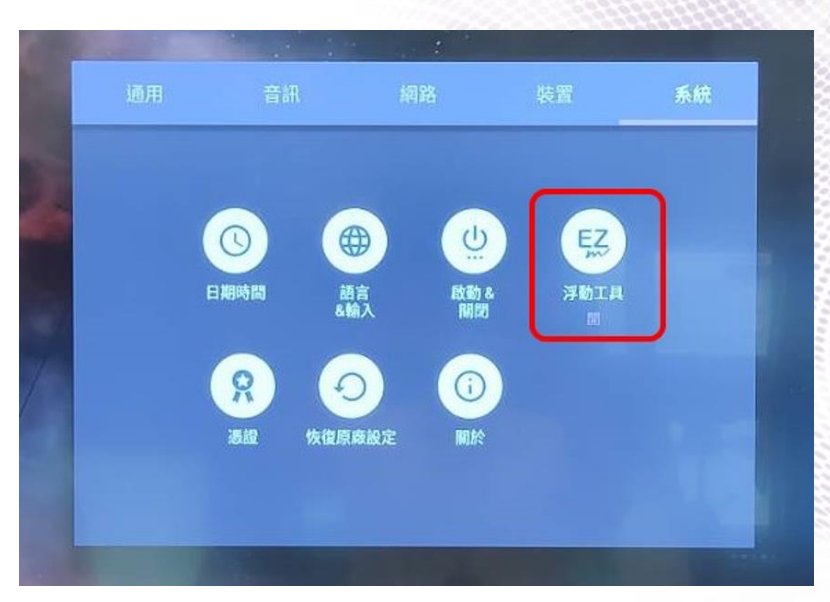

### 如何開啟NFC

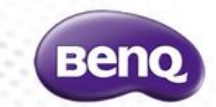

具備 NFC 的機型為何刷卡登入或 NFC 筆接觸皆無反應?

A:請確認該功能是否被關閉;可透過「設定」>「網路」>「NFC」設為開啟。

如何開啟、關閉 NFC: <u>https://youtu.be/fDpOPzQZLDk</u>

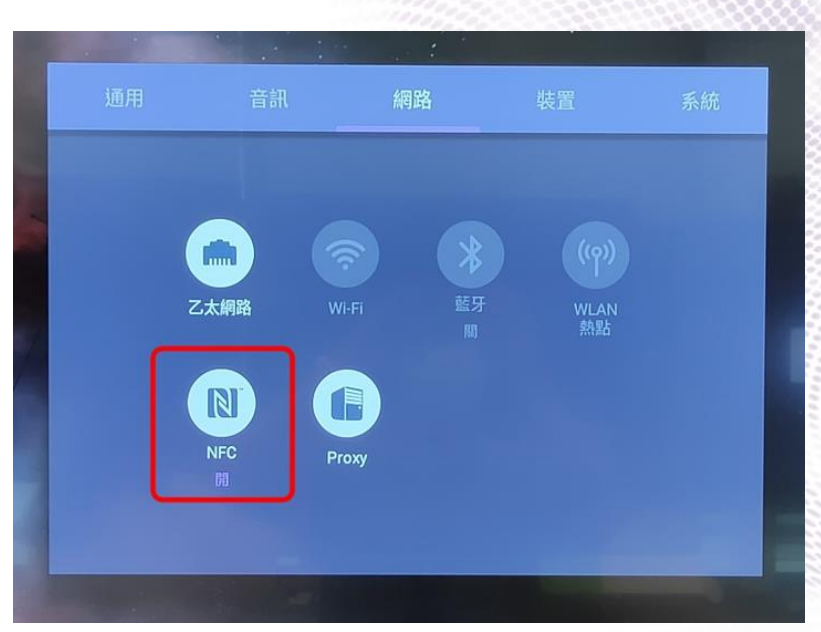

### 如何更新EZWrite

如何更新EZWrite 4.0 https://youtu.be/6lGk8dtsvwg

如何更新EZWrite 5.0 https://youtu.be/weOjbVeV6Sk

(請進入 EZWrite右下角「設定」,即可進行更新)

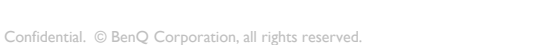

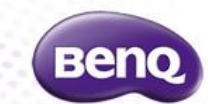

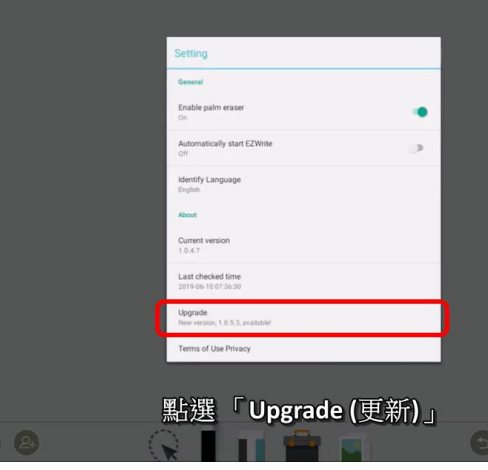

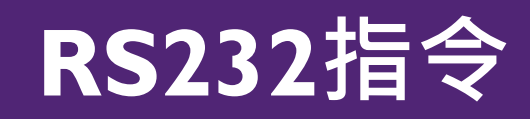

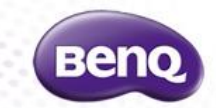

BenQ PDP RS232 指令

https://drive.google.com/drive/folders/IcYM5xctgzsWvuQcujM3VFA-lehn\_yl9X?usp=sharing

BenQ Projector RS232 指令

https://www.benq.com/zh-tw/support/downloads-faq/products/projector/rs232/manual.html

Confidential. © BenQ Corporation, all rights reserved.

## 型號、序號:設定 > 系統 > 關於

**MAC Address:** 設定 > 系統 > 關於 > 狀態

#### https://youtu.be/Ry7xjiONIUg

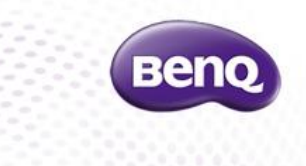

| 系統更新                   |  |
|------------------------|--|
| <b>狀態</b><br>網路狀態等資訊 - |  |
| 法律資訊                   |  |
| 型號<br>RP6501K          |  |

### 如何取得機台資訊-2

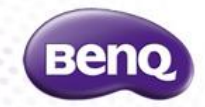

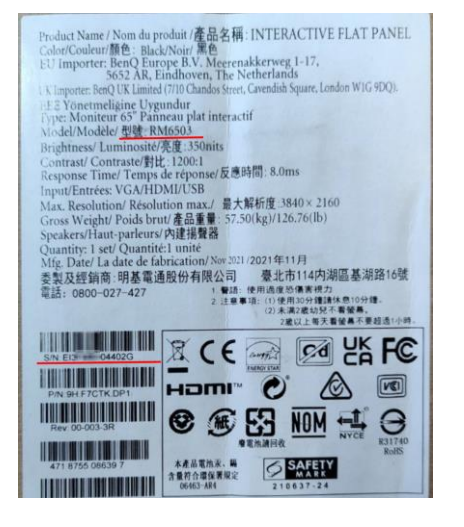

#### . 外箱上會有一張標籤貼紙,能夠看到型號、序號。

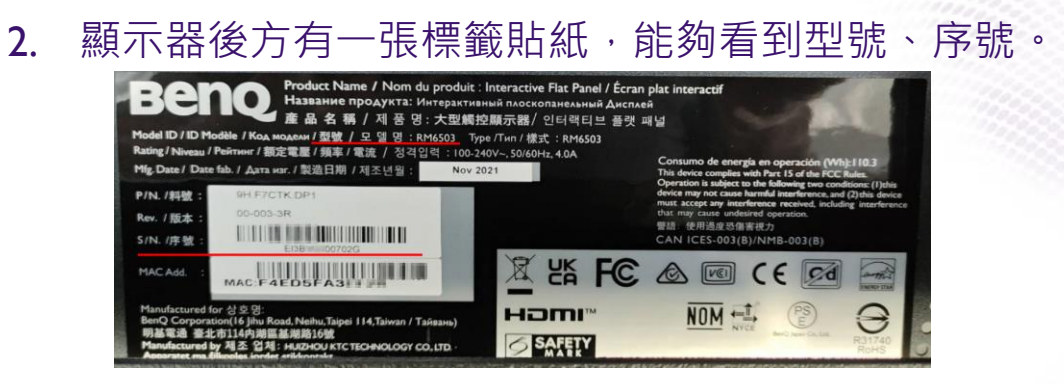

#### 3. 面對顯示器,右側邊框上有一張小貼紙,能夠看到型號、序號。

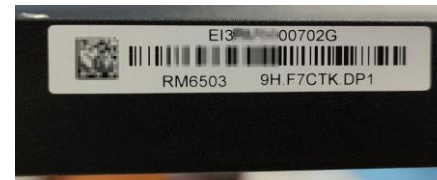

### RMxx03 使用手册

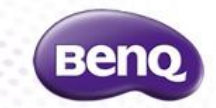

RM6503 / RM7503 / RM8603 使用手冊

https://esupportdownload.benq.com/esupport/PUBLIC%20DISPLAY%20PRODUCT/UserManual/RM6503/UM\_ZH-TW\_220513030236.pdf

EZWrite 6 白板功能使用手冊 https://esupportdownload.benq.com/esupport/PUBLIC%20DISPLAY%20PRODUCT/UserManual/EZWrite-6/EZWrite-6\_EZ\_ZH-TW\_211115090224.pdf

### RPxx02 使用手册

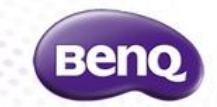

RP6502 / RP7502 / RP8602 使用手冊

https://esupportdownload.benq.com/esupport/PUBLIC%20DISPLAY%20PRODUCT/UserManual/RP6502/UM\_ZH-TW\_210319170910.pdf

廣播功能使用手冊 <u>https://esupportdownload.benq.com/esupport/PUBLIC%20DISPLAY%20PRODUCT/UserManual/RM5501K/X-</u> <u>Sign%20Broadcast\_ZH-TW\_190306133405.pdf</u>

AMS 使用手冊 https://esupportdownload.benq.com/esupport/PUBLIC%20DISPLAY%20PRODUCT/UserManual/Account%20M anagement%20System/AMS\_ZH-TW\_190408145118.pdf

EZWrite 白板功能使用手冊 (English) https://esupportdownload.benq.com/esupport/PUBLIC%20DISPLAY%20PRODUCT/UserManual/EZWrite%205 /EZWrite%205.0\_EN\_180907155524.pdf

### RExx0I使用手册

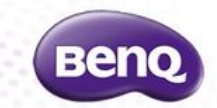

RE6501 / RE7501 / RE8601 使用手冊

https://esupportdownload.benq.com/esupport/PUBLIC%20DISPLAY%20PRODUCT/UserManual/RE6501/UM\_ZH-TW\_210610234939.pdf

廣播功能使用手冊 <u>https://esupportdownload.benq.com/esupport/PUBLIC%20DISPLAY%20PRODUCT/UserManual/RM5501K/X-</u> <u>Sign%20Broadcast\_ZH-TW\_190306133405.pdf</u>

AMS 使用手冊 https://esupportdownload.benq.com/esupport/PUBLIC%20DISPLAY%20PRODUCT/UserManual/Account%20M anagement%20System/AMS\_ZH-TW\_190408145118.pdf

EZWrite 白板功能使用手冊 (English) https://esupportdownload.benq.com/esupport/PUBLIC%20DISPLAY%20PRODUCT/UserManual/EZWrite%205 /EZWrite%205.0\_EN\_180907155524.pdf

### RPxx0IK使用手册

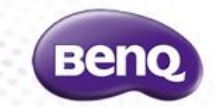

RP6501K / RP7501K / RP8601K 使用手册

https://benqesupport.blob.core.windows.net/esupport/PDP/UserManual/RP6501K/UM\_ZH-TW\_190423132538.pdf

廣播功能使用手冊 <u>https://esupportdownload.benq.com/esupport/PUBLIC%20DISPLAY%20PRODUCT/UserManual/RM5501K/X-</u> <u>Sign%20Broadcast\_ZH-TW\_190306133405.pdf</u>

AMS 使用手冊 https://esupportdownload.benq.com/esupport/PUBLIC%20DISPLAY%20PRODUCT/UserManual/Account%20M anagement%20System/AMS\_ZH-TW\_190408145118.pdf

EZWrite 白板功能使用手冊 (English) https://esupportdownload.benq.com/esupport/PUBLIC%20DISPLAY%20PRODUCT/UserManual/EZWrite%205 /EZWrite%205.0\_EN\_180907155524.pdf

### RP860K / RP750K使用手册

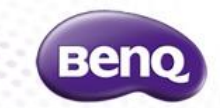

RP654K / RP750K / RP860K 使用手冊 https://esupportdownload.benq.com/esupport/PDP/UserManual/RP654K/UM\_ZH-TW.pdf

廣播功能使用手冊 https://esupportdownload.benq.com/esupport/PUBLIC%20DISPLAY%20PRODUCT/UserManual/RM5501K/X-Sign%20Broadcast\_ZH-TW\_190306133405.pdf

AMS 使用手冊 <u>https://esupportdownload.benq.com/esupport/PUBLIC%20DISPLAY%20PRODUCT/UserManual/Account%20M</u> anagement%20System/AMS\_ZH-TW\_190408145118.pdf

EZWrite 白板功能使用手冊 (English) https://esupportdownload.benq.com/esupport/PDP/UserManual/RP654K/EZ\_EN\_171127135317.pdf

### RP755S使用手册

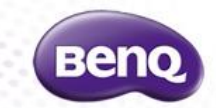

RP755S 使用手冊 https://esupportdownload.benq.com/esupport/PUBLIC%20DISPLAY%20PRODUCT/UserManual/RP755S/UM\_Z H-TW\_200211132100.pdf

廣播功能使用手冊 <u>https://esupportdownload.benq.com/esupport/PUBLIC%20DISPLAY%20PRODUCT/UserManual/RM5501K/X-</u> <u>Sign%20Broadcast\_ZH-TW\_190306133405.pdf</u>

Ezwrite 4.1 Lite 白板功能使用手冊 (English) https://www.polacksbacken.uu.se/digitalAssets/768/c\_768570-I\_3-k\_ez-lite-4.1\_en\_180430131543.pdf BenQ 報修、技術支援或購買配件,客戶服務窗口如下

I.官網線上報修: <u>https://www.benq.com/zh-tw/business/contact-us.html</u>

- 2. Email: <u>BenQcare.tw@BenQ.com</u>
- 3.客服電話: 02-21621668

向 BenQ 客服中心或技術人員反應問題或報修時,請提供以下資訊。

- (I) 機器型號、序號、聯絡人資訊。
- (2) 不良現象、以及如何複製出不良現象。
- (3) 最好能提供不良現象照片或影片。

官網常見問題: https://www.benq.com/zh-tw/business/support/benq-ifp-instructions.html

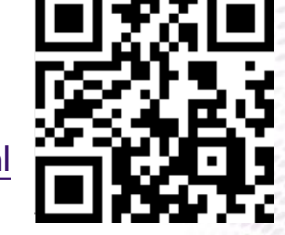

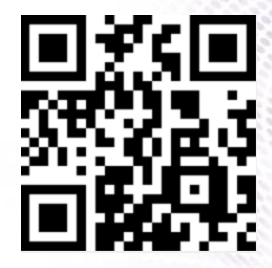

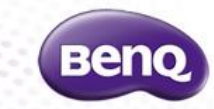

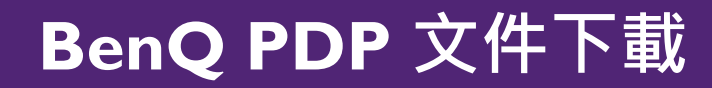

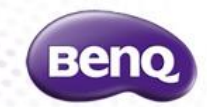

### https://reurl.cc/Rre8L9

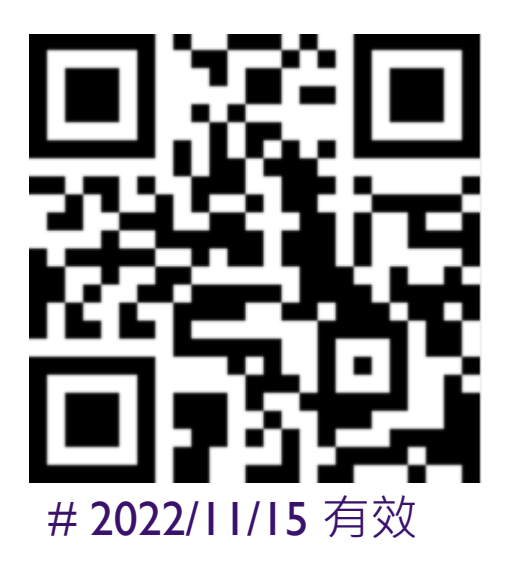

#### ◆ IFP管理與常見QA

Confidential. © BenQ Corporation, all rights reserved.

# Benq

#### Because it matters